## **Entering 504 Data**

- 1. Open the Other Information page on the identified student.
- 2. Check the Received 504 services checkbox.
- 3. Open the Special Programs page for the student.
- 4. Click New.
- 5. In the Comment area enter medically documented eligible disability.
- 6. Enter the Entry date.
- 7. Enter the Exit date if the student is no longer eligible for 504 protection under the law.
- 8. Enter the grade level.
- 9. In the Program pull down select 504.
- **10.** Click the submit button.
- 11. DO NOT FILL IN ANY INFORMATION BELOW PROGRAM PULL DOWN. THE REST OF THIS INFORMATION DOES NOT APPLY TO 504!! IT IS INFORMATION SPECIFIC TO SPECIAL EDUCATION.